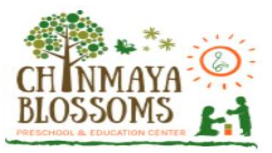

## **User Manual for Chinmaya Blossoms Preschool Payment Process**

**Step 1:** Open a web browser like Firefox / Google Chrome / Microsoft Edge and type the website address in the address bar of the web browser.

https://sms.chinmayablossomsva.org/SMSUser/

- Click the enter key or the left key of your mouse to enter the website.
- After clicking to access the website, you will open a webpage which looks like the image below.

| LOGI           | N                 |
|----------------|-------------------|
| User Id        | ۰                 |
| Password       | \$                |
| Rosot Password | Forgot Password ? |

- On this page, you can login by using your Email id and password.
- An email with the login email id and password along with the website link has already been sent to the registered email of the user/parent.
- Click on the login button.

Step 2: After clicking on the Login button, you will open a webpage which looks like the image below.

| CHINMAYA O<br>BLOSSOMS ET                                                                                                    | Reset Password                                                                                                    |                                                                                                    |   |                                                     |                               | Stinivas V                      | 3 |
|----------------------------------------------------------------------------------------------------|----------------------------------------------------------------------------------------------------|----------------------------------------------------------------------------------------------------|---|-----------------------------------------------------|-------------------------------|---------------------------------|---|
|                                                                                                    | New Password*                                                                                                    |                                                                                                    | 0 |                                                     |                               |                                 |   |
| Member Information         Payment         Payment         Payment History           Srinivas V's Account         Current Amount Due for Manua         \$1,500.00         Remaining Amount Due           Mem your payment history details         Yew your payment history details         Yew your payment history details | Note: Password must consist of at lea<br>and must adhere to the following guid<br>Passwords must contain at lea<br>categories of the second second second<br>2. English loyencase cha<br>3. Numerical digits (0-8)<br>4. Special characters (e g<br>- Characters may not be repeats<br>- Passwords shall not contain at<br>Confirm Password* | is leight (8) characters that cannot be easily guessed<br>where, at one character from each of the following four<br>racters (A-Z)<br>acters (a-z)<br>(g.1,5%)<br>of more than once within a succession,<br>or part of the user's account name. | 8 | ergency Cor<br>ame<br>elationship<br>ontact Phone I | stact Information             | Mohan<br>Father<br>123-654-1230 |   |
|                                                                                                    | Student(s) Information<br>Student Id<br>2020512950202<br>2020512950302<br>2020512950402                                                                                                    | Update Academic Year 2019-2020 2019-2020 2019-2020 2019-2020                                                                                                    |   | Name<br>Manua<br>Sonu<br>Radha                      | Roll Number<br>41<br>42<br>43 | Gender<br>Male<br>Male<br>Male  |   |

- Please enter a New Password and then Confirm Password to update to a new password (Note: Password must contain a minimum of 8 characters).
- Once complete, click on the Update button.

**Step 3:** After clicking on the Update button, you will open a webpage which looks like the image below.

• It displays the Profile Information of the registered parent and child.

| CH INMAYA<br>BLOSSOMS                                                                                                    |                                    |                                                                                                    |                                          |                                                      |                                                                           |                               | Srinivas V 🗸                                                             |
|----------------------------------------------------------------------------------------------------|------------------------------------|----------------------------------------------------------------------------------------------------|------------------------------------------|------------------------------------------------------|---------------------------------------------------------------------------|-------------------------------|--------------------------------------------------------------------------|
| Member Information Pay                                                                                                    | ment Payment History               | Account History                                                                                                    |                                          |                                                      |                                                                           |                               |                                                                          |
| Srinivas V<br>Current Amoun                                                                                                    | 's Account                         | Profile Information                                                                                                    | ntion Pas                                | ssword changed successfully!                         | Emergency Con                                                             | tact Information              | Sec. 201                                                                 |
| \$1,5<br>Remaining                                                                                                    | \$1,500.00<br>Remaining Amount Due |                                                                                                    | Name Srinivas<br>Mobile 123-456-9874     |                                                      | Name Relationship f                                                       |                               | Mohan<br>Father                                                          |
| E View your payment history de                                                                                                    | atails                             | Email                                                                                                    | Email mohang@gmail.com                   |                                                      | Contact Phone Number 123                                                  |                               | 123-654-1230                                                             |
|                                                                                                    |                                    | Student(s) Informa                                                                                                    | ation                                    |                                                      |                                                                           |                               |                                                                          |
|                                                                                                    |                                    | Student Id                                                                                                    |                                          | Academic Year                                        | Name                                                                      | Roll Number                   | Gender                                                                   |
|                                                                                                    |                                    | 2020S12950202                                                                                                    |                                          | 2019-2020                                            | Manua                                                                     | 41                            | Male                                                                     |
|                                                                                                    |                                    | 2020S12950302                                                                                                    |                                          | 2019-2020                                            | Sonu                                                                      | 42                            | Male                                                                     |
|                                                                                                    |                                    | 2020S12950402                                                                                                    |                                          | 2019-2020                                            | Radha                                                                     | 43                            | Male                                                                     |
| Standard Standard St<br>Standard Standard Standard Standard Standard Standard Standard Standard Standard Standard Standard Standard Stand<br>Standard Standard Standard Standard Standard Standard Standard Standard Standard Standard Standard Standard Stan | DO.OO<br>Amount Due<br>tails       | Name           Mobile           Email           Student(s) Information           Student Id           2020S12950302           2020S12950402 | Srinivas<br>123-456-9874<br>mohang@gmail | Academic Year<br>2019-2020<br>2019-2020<br>2019-2020 | Name<br>Relationship<br>Contact Phone N<br>Name<br>Manua<br>Sonu<br>Radha | Roll Number<br>41<br>42<br>43 | Mohan<br>Father<br>123-654-1230<br><b>Gender</b><br>Male<br>Male<br>Male |

**Step 4:** Please click on the Payment tab (Note: Make Full payment at a time). And expand the student's records. The page looks like the image below.

| NMAYA<br>DSSOMS    |                          |                          |                         |             |               |                |             | I                          | Srinivas V           |
|--------------------|--------------------------|--------------------------|-------------------------|-------------|---------------|----------------|-------------|----------------------------|----------------------|
| nber Informat      | ion Payment              | Payment Histor           | Account Hist            | tory        |               |                |             |                            |                      |
| elect Student Reco | ords                     |                          |                         |             |               |                |             |                            | Print Statem         |
| OTE: Any paymen    | ts generated will not be | e reflected in your acce | ount until the next bus | siness day. |               |                |             |                            |                      |
| See Details        | Student's Name           | Payment Date             | Fee Туре                | Month-Year  | Academic Year | Current Due \$ | Past Due \$ | Payment Submitted \$       | Due Amount \$        |
| ~                  | Manua                    | -                        | Total Fee               | Feb 2020    | 2019-2020     | \$1,500.00     | \$0.00      | \$0.00                     | \$1,500.00           |
|                    | Manua                    | -                        | Registration Fee        | Feb 2020    | 2019-2020     | \$400.00       | \$0.00      | \$0.00                     | \$400.0              |
|                    | Manua                    | -                        | Material Fee            | Feb 2020    | 2019-2020     | \$500.00       | \$0.00      | \$0.00                     | \$500.0              |
|                    | Manua                    | -                        | Tuition Fee             | Feb 2020    | 2019-2020     | \$600.00       | \$0.00      | \$0.00                     | \$600.0              |
|                    |                          |                          |                         |             |               |                |             |                            |                      |
|                    |                          |                          |                         |             |               |                | I           | Remaining Amount Due:      | \$1,500.00           |
|                    |                          |                          |                         |             |               |                |             | Amount To Pay:             | \$0.00               |
|                    |                          |                          |                         |             |               |                |             | Note: Please select at lea | st one student's fee |

**Step 5:** Please select "See Details" check box for different fee types of student's (one/check all). And click on Pay Now button. The page looks like the image below.

| HINMAYA<br>SLOSSOMS |                                                    |                             |                                                                          |                                                                                                    |                                                                                                    |                                                                                                    |                                                                                                    |                                                                                                    | 5                                                                       | Srinivas V  |
|---------------------|----------------------------------------------------|-----------------------------|--------------------------------------------------------------------------|----------------------------------------------------------------------------------------------------|----------------------------------------------------------------------------------------------------|----------------------------------------------------------------------------------------------------|----------------------------------------------------------------------------------------------------|----------------------------------------------------------------------------------------------------|-------------------------------------------------------------------------|-------------|
| ember Informa       | tion Payment                                       | Payment His                 | story Accoun                                                             | t History                                                                                                 |                                                                                                    |                                                                                                    |                                                                                                    |                                                                                                    |                                                                         |             |
| Select Student Rec  | ords                                               |                             |                                                                          |                                                                                                    |                                                                                                    |                                                                                                    |                                                                                                    |                                                                                                    |                                                                         | Print State |
| NOTE: Any payme     | nts generated will not                             | be reflected in your        | r account until the ne                                                   | xt business day.                                                                                          |                                                                                                    |                                                                                                    |                                                                                                    |                                                                                                    |                                                                         |             |
|                     | -                                                  | -                           |                                                                          |                                                                                                    |                                                                                                    |                                                                                                    |                                                                                                    | 1                                                                                                    |                                                                         |             |
| See Details         | Student's Name                                     | Payment Date                | <b>Fee Type</b>                                                          | Month-Year                                                                                                | Academic Year                                                                                                    | Current Due \$                                                                                                  | Past Due \$                                                                                                    | Payment Submitted \$                                                                                                    | Due Amount \$                                                           |             |
| See Details         | Student's Name                                     | Payment Date                | Fee Type<br>Total Fee                                                    | Month-Year<br>Feb 2020                                                                                    | Academic Year                                                                                                    | Current Due \$<br>\$1,500.00                                                                                    | Past Due \$<br>\$0.00                                                                                                    | Payment Submitted \$                                                                                                    | Due Amount \$<br>\$1,500.00                                             |             |
| See Details         | Student's Name Manua Manua                         | Payment Date                | Fee Type Total Fee Registration Fee                                      | Month-YearFeb 2020Feb 2020                                                                                | Academic Year           2019-2020           2019-2020                                                             | Current Due \$ \$1,500.00 \$400.00                                                                              | Past Due \$ \$0.00 \$0.00                                                                                                    | Payment Submitted \$ \$0.00 \$0.00                                                                                                    | Due Amount \$ \$1,500.00 \$400.00                                       |             |
| See Details         | Student's Name<br>Manua<br>Manua<br>Manua          | Payment Date                | Fee Type Total Fee Registration Fee Material Fee                         | Month-Year           Feb 2020           Feb 2020           Feb 2020                                       | Academic Year           2019-2020           2019-2020           2019-2020                                         | Current Due \$           \$1,500.00           \$400.00           \$500.00                                       | Past Due \$ \$0.00 \$0.00 \$0.00                                                                                                    | Payment Submitted \$     \$0.00     \$0.00     \$0.00     \$0.00                                                                                                    | Due Amount \$ \$1,500.00 \$400.00 \$500.00                              | Pay Now     |
| See Details         | Student's Name<br>Manua<br>Manua<br>Manua          | Payment Date                | Fee Type Total Fee Registration Fee Material Fee Tuiltion Fee            | Month-Year           Feb 2020           Feb 2020           Feb 2020           Feb 2020           Feb 2020 | Academic Year           2019-2020           2019-2020           2019-2020           2019-2020           2019-2020 | Current Due \$           \$1,500.00           \$400.00           \$500.00           \$600.00                    | So.co           \$0.00           \$0.00           \$0.00           \$0.00                                                                                                    | Payment Submitted \$ \$0.00 \$0.00 \$0.00 \$0.00 \$0.00 \$0.00                                                                                                    | Due Amount \$ \$ \$1,500.00 \$400.00 \$500.00 \$600.00                  | Pay Now     |
| See Details         | Student's Name<br>Manua<br>Manua<br>Manua          | Payment Date                | Fee Type<br>Total Fee<br>Registration Fee<br>Material Fee<br>Tuition Fee | Month-Year           Feb 2020           Feb 2020           Feb 2020           Feb 2020           Feb 2020 | Academic Year           2019-2020           2019-2020           2019-2020           2019-2020           2019-2020 | Current Due \$           \$1,500.00           \$400.00           \$500.00           \$600.00                    | So.00           \$0.00           \$0.00           \$0.00           \$0.00                                                                                                    | Payment Submitted \$ \$0.00 \$0.00 \$0.00 \$0.00 \$0.00                                                                                                    | Due Amount \$ \$1,500.00 \$400.00 \$500.00 \$600.00                     | Pay Now     |
| See Details         | Student's Name<br>Manua<br>Manua<br>Manua<br>Manua | Payment Date<br>-<br>-<br>- | Fee Type<br>Total Fee<br>Registration Fee<br>Material Fee<br>Tuition Fee | Month-Year           Feb 2020           Feb 2020           Feb 2020           Feb 2020           Feb 2020 | Academic Year<br>2019-2020<br>2019-2020<br>2019-2020<br>2019-2020                                                 | Current Due \$           \$1,500.00           \$400.00           \$500.00           \$500.00           \$600.00 | Past Due \$     \$0.00     \$0.00     \$0.00     \$0.00     \$0.00     \$0.00     \$0.00     \$0.00     \$0.00     \$0.00     \$0.00     \$0.00     \$0.00     \$0.00     \$0.00     \$0.00     \$0.00     \$0.00     \$0.00     \$0.00     \$0.00     \$0.00     \$0.00     \$0.00     \$0.00     \$0.00     \$0.00     \$0.00     \$0.00     \$0.00     \$0.00     \$0.00     \$0.00     \$0.00     \$0.00     \$0.00     \$0.00     \$0.00     \$0.00     \$0.00     \$0.00     \$0.00     \$0.00     \$0.00     \$0.00     \$0.00     \$0.00     \$0.00     \$0.00     \$0.00     \$0.00     \$0.00     \$0.00     \$0.00     \$0.00     \$0.00     \$0.00     \$0.00     \$0.00     \$0.00     \$0.00     \$0.00     \$0.00     \$0.00     \$0.00     \$0.00     \$0.00     \$0.00     \$0.00     \$0.00     \$0.00     \$0.00     \$0.00     \$0.00     \$0.00     \$0.00     \$0.00     \$0.00     \$0.00     \$0.00     \$0.00     \$0.00     \$0.00     \$0.00     \$0.00     \$0.00     \$0.00     \$0.00     \$0.00     \$0.00     \$0.00     \$0.00     \$0.00     \$0.00     \$0.00     \$0.00     \$0.00     \$0.00     \$0.00     \$0.00     \$0.00     \$0.00     \$0.00     \$0.00     \$0.00     \$0.00     \$0.00     \$0.00     \$0.00     \$0.00     \$0.00     \$0.00     \$0.00     \$0.00     \$0.00     \$0.00     \$0.00     \$0.00     \$0.00     \$0.00     \$0.00     \$0.00     \$0.00     \$0.00     \$0.00     \$0.00     \$0.00     \$0.00     \$0.00     \$0.00     \$0.00     \$0.00     \$0.00     \$0.00     \$0.00     \$0.00     \$0.00     \$0.00     \$0.00     \$0.00     \$0.00     \$0.00     \$0.00     \$0.00     \$0.00     \$0.00     \$0.00     \$0.00     \$0.00     \$0.00     \$0.00     \$0.00     \$0.00     \$0.00     \$0.00     \$0.00     \$0.00     \$0.00     \$0.00     \$0.00     \$0.00     \$0.00     \$0.00     \$0.00     \$0.00     \$0.00     \$0.00     \$0.00     \$0.00     \$0.00     \$0.00     \$0.00     \$0.00     \$0.00     \$0.00     \$0.00     \$0.00     \$0.00     \$0.00     \$0.00     \$0.00     \$0.00     \$0.00     \$0.00     \$0.00     \$0.00     \$0.00     \$0.00     \$0.00     \$0.00     \$0.00     \$0.00     \$0.00     \$0.00     \$0.00     \$0.00     \$0.00     \$0.00     \$0.00     \$0.00     \$0.00     \$0.00     \$0.00     \$ | Payment Submitted \$           \$0.00           \$0.00           \$0.00           \$0.00           \$0.00           \$0.00           \$0.00           \$0.00           \$0.00           \$0.00           \$0.00           \$0.00           \$0.00           \$0.00           \$0.00           \$0.00           \$0.00 | Due Amount \$ \$1,500.00 \$400.00 \$500.00 \$600.00 \$600.00 \$1,100.00 | Pay Now     |

**Step 5.1:** Here another payment option to pay the all fee types of students at a time. For this, Please select "See Details" check box then all fee types and students selected for payment. And click on Make a Payment button. The page looks like the image below.

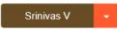

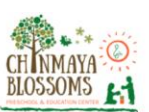

| elect Student Reco | rds                         |                           |                            |            |               |                |             |                       | Print Stateme |
|--------------------|-----------------------------|---------------------------|----------------------------|------------|---------------|----------------|-------------|-----------------------|---------------|
| OTE: Any payment   | s generated will not be ref | lected in your account ur | til the next business day. |            |               |                |             |                       |               |
| See Details        | Student's Name              | Payment Date              | Fee Type                   | Month-Year | Academic Year | Current Due \$ | Past Due \$ | Payment Submitted \$  | Due Amount \$ |
| ~                  | Manua                       |                           | Total Fee                  | Feb 2020   | 2019-2020     | \$1,500.00     | \$0.00      | \$0.00                | \$1,500.00    |
| 2                  | Manua                       |                           | Registration Fee           | Feb 2020   | 2019-2020     | \$400.00       | \$0.00      | \$0.00                | \$400.0       |
| 2                  | Manua                       | 120                       | Material Fee               | Feb 2020   | 2019-2020     | \$500.00       | \$0.00      | \$0.00                | \$500.0       |
| 8                  | Manua                       | 1.51                      | Tuition Fee                | Feb 2020   | 2019-2020     | \$600.00       | \$0.00      | \$0.00                | \$600.0       |
|                    |                             |                           |                            |            |               |                |             |                       |               |
|                    |                             |                           |                            |            |               |                |             | Remaining Amount Due: | \$0.00        |
|                    |                             |                           |                            |            |               |                |             | Amount To Pay:        | \$1,500.00    |

**Step 6:** After clicking on Pay Now button. Its goes to "make a One-Time Payment" page, the page looks like the image below.

| CHINMAYA CO<br>BLOSSOMS                                                                                             |                                         | Srinivas V -                                                    |  |
|----------------------------------------------------------------------------------------------------|-----------------------------------------|-----------------------------------------------------------------|--|
| Member Information Payment Payment History Accourt                                                                  | nt History                              |                                                                 |  |
| Select Student Records Co Back                                                                                      |                                         |                                                                 |  |
| Srinivas V's Account Current Amount Due for Manua \$1,100.00 Remaining Amount Due View your payment history details | Make a One-Time Payment Payment Method: | Select Payment Method                                           |  |
|                                                                                                    | Amount to Pay for Manua:                | 400.00                                                          |  |
|                                                                                                    |                                         | I agree to the <u>Terms &amp; Conditions</u> Proceed to Payment |  |

- Please select a payment method like Credit Card or eCheck option.
   Note: American Express cards are not accepted.
- Note: 1) A 2% third-party convenience fee is applied on Credit Card payment.
  - 2) Preferred and recommended mode of payment is eCheck incurs no convenience fee.
- Click on the I agree to the <u>Terms & Conditions</u> check box.
- Click on the Proceed to Payment button
- After clicking on the Proceed to Payment button, you will open the payment Integration page which looks like the image below. You will be redirected to a secure third-party pop-up payment page. Your information is encrypted and secure on this page.

| CH INMAYA<br>BLOSSOMS |                                                                 |                                   |               |                                                                                                    |                                | Stinwas V -                                                                                          |
|-----------------------|-----------------------------------------------------------------|-----------------------------------|---------------|----------------------------------------------------------------------------------------------------|--------------------------------|----------------------------------------------------------------------------------------------------|
| Member Information    | Payment                                                         | Payment History                   | Account Histo | Test/Chinmaya Missi                                                                                                    | on Wash. Regni C               | 8                                                                                                    |
| C                     | surrent Amount Dr<br>\$1,100<br>Remaining Am<br>history details | ue for Manua<br>D.00<br>nount Due | Paym          | Payment Method<br>xoox xoox xoox xoox<br>VISA<br>Billing information<br>srinivas v<br>2031, USA<br>Cedar Falls<br>12345<br>mohang@gmail.com | -Select State-<br>123-456-9874 | rd-party convenience fee is applied on Credit Card payment.                                          |
|                       |                                                                 |                                   |               | * required<br>© 2020 CSG Forth Payments, Inc.                                                                                               | Next                           | the Terms & Conditions will be redirected to a secure, third-party payment website. coded to Payment |

**Step 7:** Enter card details and complete the payment process.

• Moving forward with the payment process, you will open a payment Integration page which looks like the image below. Fill the form details and finish the payment process.

| Test/C              | hinmaya Mission Wash                 | . Regnl C      | 8 |
|---------------------|--------------------------------------|----------------|---|
| Paymen              | t Information                        | Edit           |   |
| <b>VIS</b><br>Amour | Thank you for your payment. It is be | ing processed. |   |
|                     | I                                    | ОК             |   |

- Upon finishing, you will see a screen alerting you that the payment is processed and complete.
- Furthermore, a payment confirmation email is sent to the registered user, along with a PDF version of the payment as an attachment.
- There will an option for you to view your payment history, print your current invoice/receipt and also previous activities.
- The user will also be able to save the receipt as a PDF for personal financial records.
- Once the action is completed, the user can log out of the payment gateway.